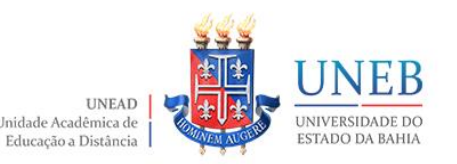

#### **TUTORIAL – ORGANIZANDO O LIVRO DE NOTAS**

## UNIDADE ACADÊMICA DE EDUCAÇÃO A DISTÂNCIA APRESENTA

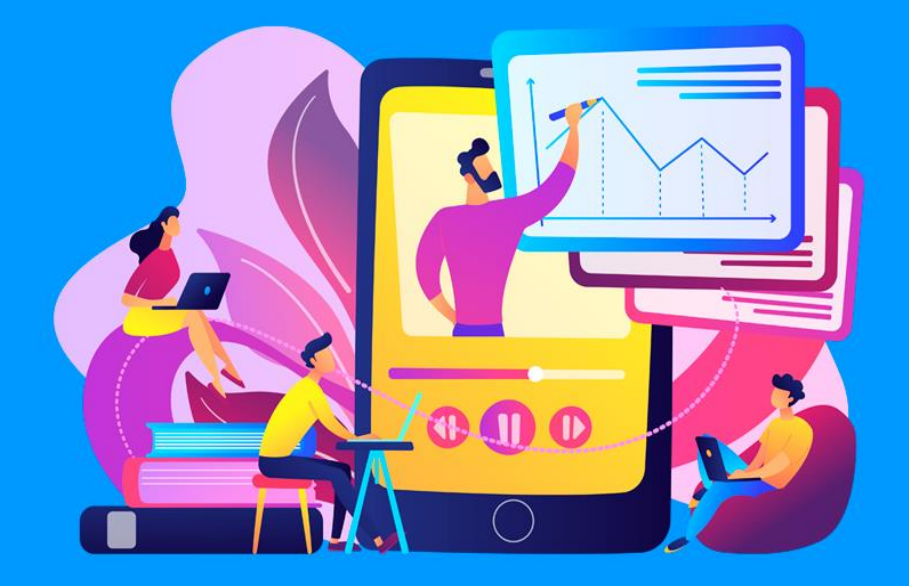

# Tutorial – ORGANIZANDO O LIVRO DE NOTAS: como mover atividades do AVA Moodle com status de Remoção em Progresso

Elaboração

Núcleo de Design Educacional

Unidade Acadêmica de Educação a Distância

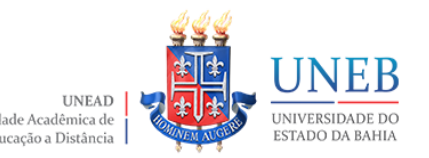

### Orientações Iniciais

- A sala virtual é disponibilizada com links de atividades avaliativas préconfigurados. Ao excluir uma link vinculado a um Bloco de Conteúdos na sala principal, a categorização da nota atribuída a atividade não será automaticamente desfeita, mantendo-se a atividade no Livro de Notas, com impacto no cálculo do somatório da Categoria.
- Para desvincular o link excluído da categoria AV1, AV2 ou AV3, regularizando o somatório de cada bloco com total máximo de 10 (dez) pontos, será necessário realizar os procedimentos descritos neste tutorial.

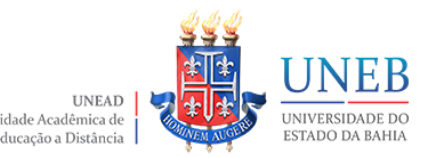

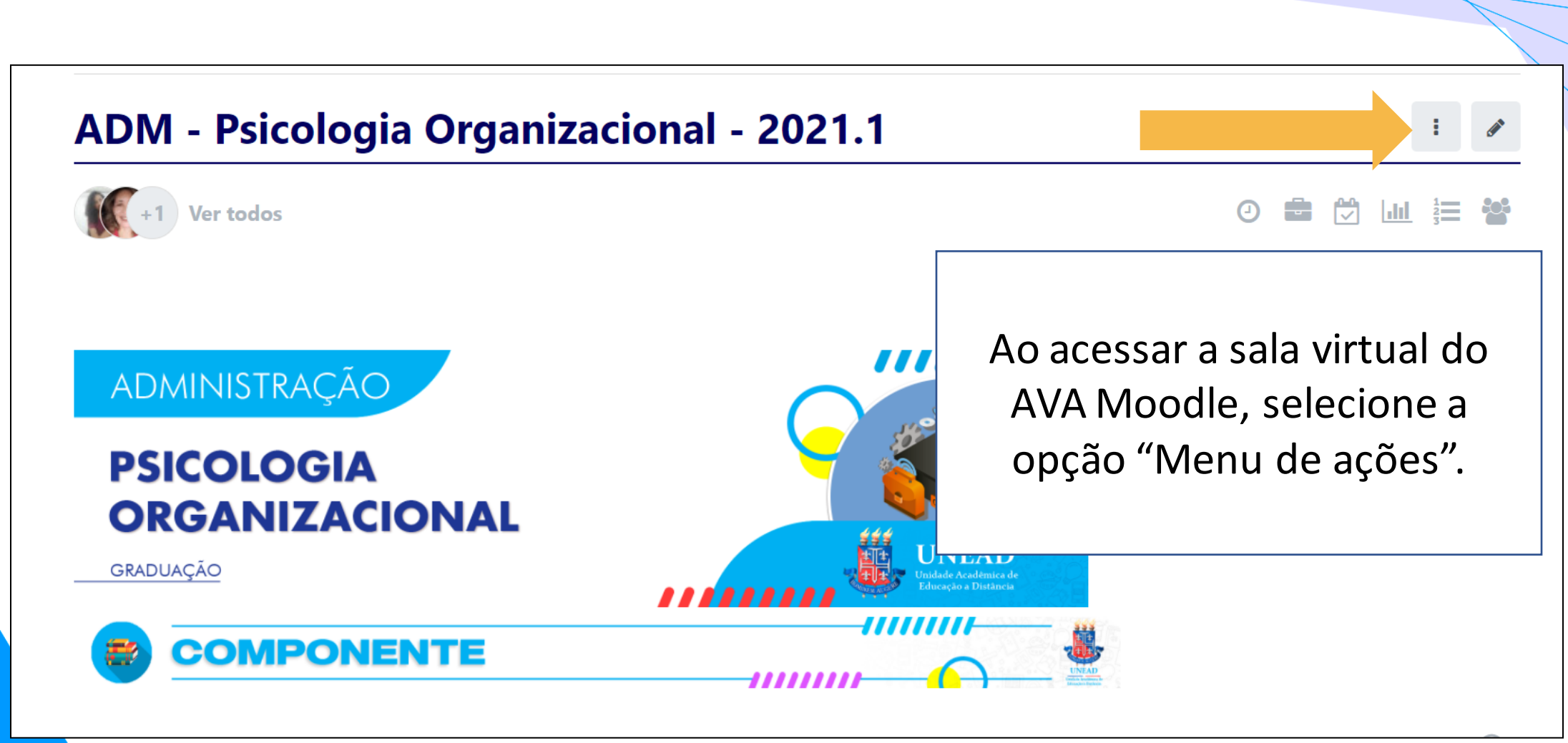

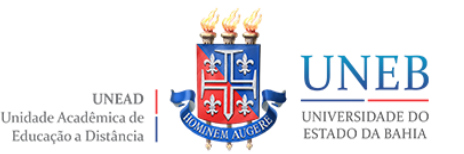

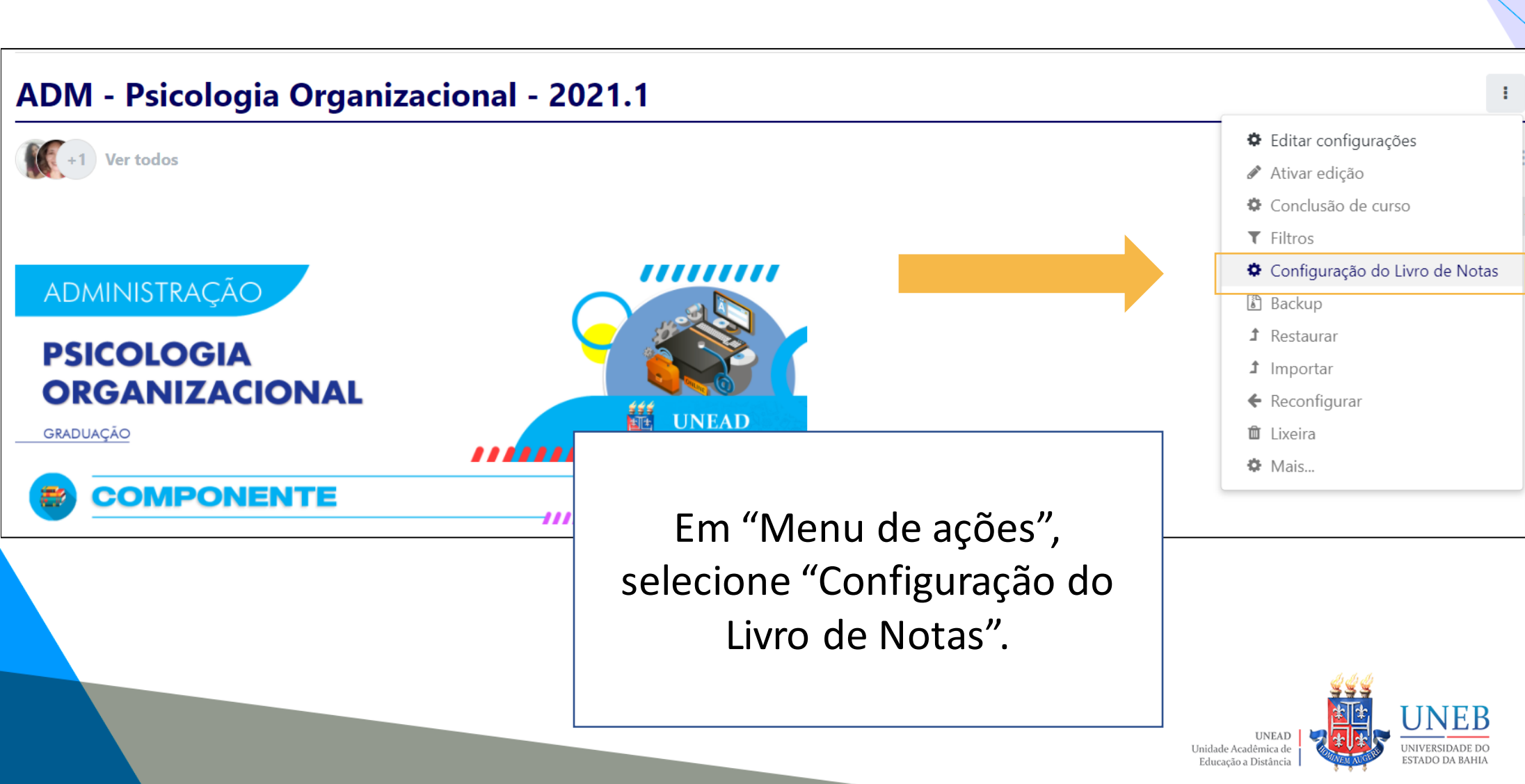

#### Administração do site

Configuração do Livro de Notas 🗢 🗢

Configuração do Livro de Notas

Verifique se o Livro de Notas espelha o planejamento avaliativo do componente para cada bloco, sendo AV1 referente ao Bloco 1, AV2 ao Bloco 2 e AV3 ao Bloco 3.

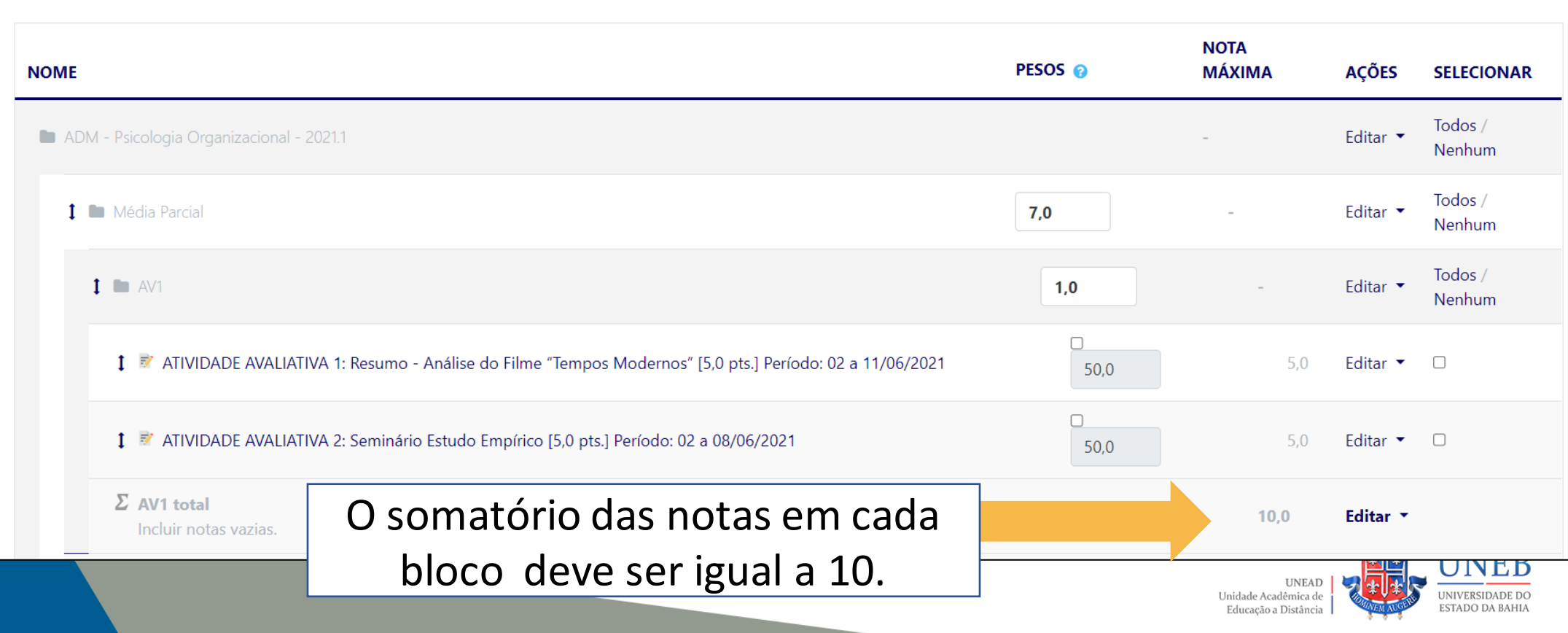

| 1 Im AV3                                                                                             | 1,0  | -    | Editar 🔻 | Todos /<br>Nenhum |
|----------------------------------------------------------------------------------------------------|------|------|----------|-------------------|
| 1 🖻 ATIVIDADE AVALIATIVA 3 - PRODUÇÃO DE MEMORIAL [AVALIAÇÃO VALENDO 4 PONTOS]                       | 20,0 | 4,0  | Editar 🔻 |                   |
| 1 📝 ATIVIDADE AVALIATIVA 2 - PRODUÇÃO DE RESENHA SOBRE VIDEOCONFERÊNCIA [AVALIAÇÃO VALENDO 4 PONTOS] | 20,0 | 4,0  | Editar 🝷 |                   |
| 🕽 🙅 Avaliação de ATIVIDADE AVALIATIVA 1 – FÓRUM DE DISCUSSÃO [ATIVIDADE VALENDO 2 PONTOS]            | 10,0 | 2,0  | Editar 🝷 |                   |
| 1 🖻 [Remoção em progresso] ATIVIDADE AVALIATIVA 4 - MAPA CONCEITUAL [VALENDO 4 PONTOS]               | 50,0 | 10,0 | Editar 🔻 |                   |
| Σ AV3 total<br>Incluir notas vazias.                                                                 |      | 20,0 | Editar 🔻 |                   |

Caso não esteja totalizando 10, verifique as atividades que possuem notas erradas ou que estão sinalizadas com Remoção em progresso.

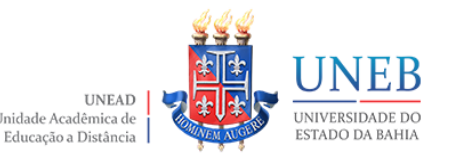

#### Administração do site

Configuração do Livro de Notas 🛛 🗢

#### Configuração do Livro de Notas

Aviso: A atividade está sendo × apagada! Algumas notas estão prestes a ser removidas.

| NOME                                                                                                    | PESOS 💡 | NOTA<br>MÁXIMA | AÇÕES    |
|----------------------------------------------------------------------------------------------------|---------|----------------|----------|
| 2021.1 - Sala Modelo Suporte Presencial - Oferta 2021.1                                                                                                    |         | -              | Editar 👻 |
| Fórum Temático de Discussão - II [Discussão sobre o material disponibilizado, com base nas<br>produções da atividade anterior]                                | 0,0     | 2,00           | Editar 🔻 |
| 1 🖻 Atividade Avaliativa - II [Resumo ou resenha ou mapa conceitual sobre o material disponibilizado]                                                         | 0,0     | 3,00           | Editar 💌 |
| 1 📑 Questionário Avaliativo - I                                                                                                    | 0,0     | 4,00           | Editar 🔻 |
| Remoção em progresso] Avaliação de Fórum Temático de Discussão - I [Discussão sobre o material disponibilizado, com base nas produções da atividade anterior] | 0,0     | 2,00           | Editar 🔻 |

#### Clique na seta bidirecional da atividade com status

de Remoção em progresso.

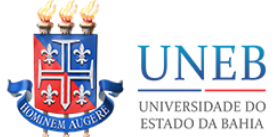

UNEAD Unidade Acadêmica de Educação a Distância

| Abrirá a página de movimentação,<br>onde você deverá mover a |
|--------------------------------------------------------------|
| atividade selecionada.                                       |
|                                                              |
|                                                              |
|                                                              |
|                                                              |
| s Modernos" [5,0 pts.] Período: 02 a 11/06/2021              |
|                                                              |
|                                                              |
| ] Período: 02 a 08/06/2021                                   |
|                                                              |
|                                                              |
|                                                              |

| → []                                                                   |                                        |
|------------------------------------------------------------------------|----------------------------------------|
| 🕽 😤 [Remoção em progresso] ATIVIDADE AVALIATIVA 2 - FÓRUM DE DISCUSSÃO | [AVALIAÇÃO VALENDO ? PONTOS]           |
| → []                                                                   |                                        |
| 1 🕄 [Remoção em progresso] ATIVIDADE - QUESTIONÁRIO AVALIATIVO - PROFA | FINAL                                  |
| → []                                                                   |                                        |
| 1 🖻 POSTAGEM SEGUNDA CHAMADA - Período: Até 08/07/2021                 |                                        |
| → []                                                                   |                                        |
| 1 📑 [Remoção em progresso] PROVA FINAL [10,0] DATA: 15/07/2021         | Selecione o último retângulo da        |
| → []                                                                   | página. A atividade será movida para o |
|                                                                        | final da página, sendo configurada     |
|                                                                        | automaticamente como "sem              |
|                                                                        | categorização".                        |

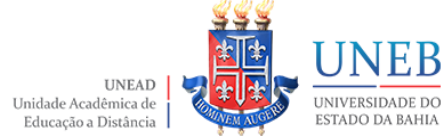

# Administração do site A recalcular as notas

O AVA recalculará as notas após a movimentação da atividade.

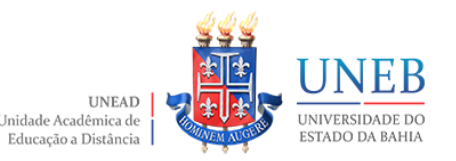

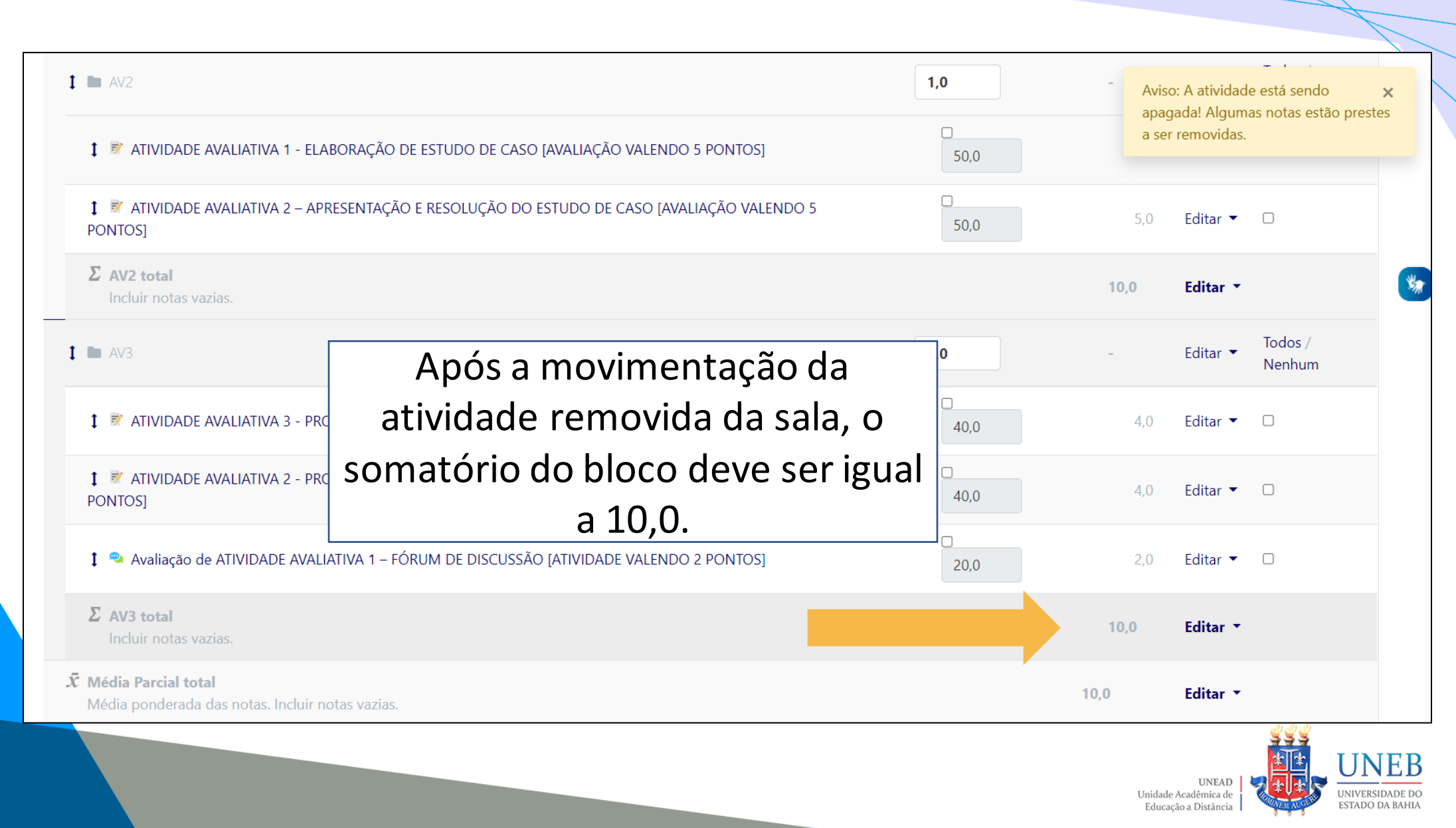